# Niagara Health System

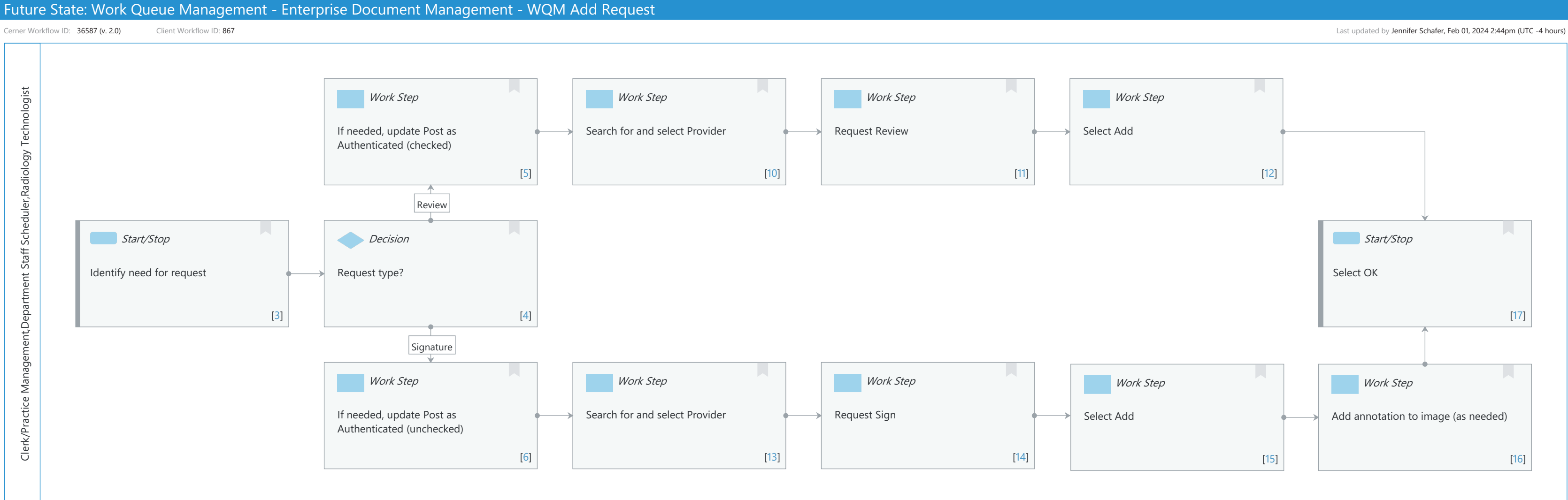

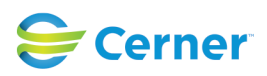

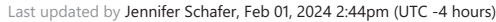

Last updated by Jennifer Schafer, Feb 01, 2024 2:44pm (UTC -4 hours)

#### Niagara Health System

Future State: Work Queue Management - Enterprise Document Management - WQM Add Request

Cerner Workflow ID: 36587 (v. 2.0) Client Workflow ID: 867

### **Workflow Details:**

Workflow Name: Work Queue Management - Enterprise Document Management - WQM Add Request Workflow State: Future State Workstream: Operations Management Venue: Acute Care Ambulatory **Client Owner:** Cerner Owner: Standard: Yes Related Workflow(s): Tags:

# **Workflow Summary:**

| Service Line:          |                                                             |
|------------------------|-------------------------------------------------------------|
| Related Solution(s):   | Cerner Document Imaging                                     |
|                        | Work Queue Management                                       |
| Project Name:          | Niagara Health System: OPT-0297674: NIAG_CD Niagara HIS RFP |
| TestBuilder Script(s): |                                                             |
| Cerner Workflow ID:    | 36587 (v. 2.0)                                              |
| Client Workflow ID:    | 867                                                         |
| Workflow Notes:        |                                                             |
| Introduced By:         | WS 2                                                        |
| Validated By:          | WS 7                                                        |

#### **Swim Lane:**

| Role(s):              | Clerk/Practice Management  |
|-----------------------|----------------------------|
|                       | Department Staff Scheduler |
|                       | Radiology Technologist     |
| Department(s):        | Patient Accounting         |
| Security Position(s): |                            |

# Work Step [5]

Description: If needed, update Post as Authenticated (checked)

# Work Step [10]

Description: Search for and select Provider

# Work Step [11]

**Description: Request Review** 

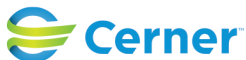

# Future State: Work Queue Management - Enterprise Document Management - WQM Add Request

Cerner Workflow ID: 36587 (v. 2.0) Client Workflow ID: 867

Last updated by Jennifer Schafer, Feb 01, 2024 2:44pm (UTC -4 hours)

# Work Step [12]

Description: Select Add

# Start/Stop [3]

Description: Identify need for request

# **Decision** [4]

Description: Request type?

### Start/Stop [17]

Description: Select OK

# Work Step [6]

Description: If needed, update Post as Authenticated (unchecked)

# Work Step [13]

Description: Search for and select Provider

# Work Step [14]

Description: Request Sign

#### Work Step [15]

Description: Select Add

# Work Step [16]

Description: Add annotation to image (as needed)

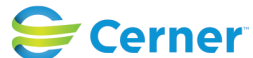